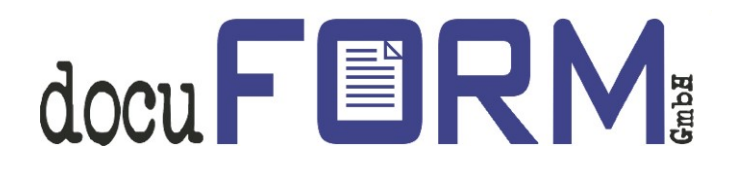

# docuFORM Fleet & Servicemanagement

# **HP Smart Device Services**

Anleitung

# Inhalt

| 1 | Einleitung                                                      | 3  |
|---|-----------------------------------------------------------------|----|
| 2 | Aktivierung der HP SDS Nutzung in der FSM Server Software       | 3  |
| 3 | HP SDS Unterstützung beim FSM Server Händler Konto freischalten | 6  |
| 4 | HP SDS Unterstützung in der FSM Client Software einrichten      | 7  |
| 5 | HP SDS Unterstützung in der FSM Software erkennen               |    |
| 6 | Mit HP SDS arbeiten                                             | 15 |

# 1 Einleitung

Die docuFORM Fleet & Servicemanagement (FSM) Software unterstützt ab Version **6.11 Hewlett-Packard Smart Device Services** (HP SDS). Diese neue Funktion ist in der FSM Basis-Software enthalten und erfordert keine zusätzliche Lizenzierung. Mit HP SDS können geeignete Druck- und Multifunktionssysteme von Hewlett-Packard besser überwacht und mit Verbrauchsmaterialien versorgt werden.

# Das HP SDS Feature Set V1.0 ist ab der Version 6.14 in der FSM Software enthalten, ab FSM V7.11 unterstützt die Software auch das HP SDS Feature Set V2.0.

Für die Nutzung der HP SDS Features in der docuFORM Fleet & Servicemanagement Software muss die FSM Software entsprechend konfiguriert werden. Diese Anleitung beschreibt die hierzu erforderlichen Schritte. Verwenden Sie, wenn möglich, immer die aktuellste Version der FSM Software.

## 2 Aktivierung der HP SDS Nutzung in der FSM Server Software

Die Nutzung der HP SDS Features muss zunächst vom Administrator der FSM Software freigeschaltet werden.

| locu FORM                                                                               | Einstellungen                                                                                                    | 16.07.2018 15:41<br>superadmin |
|-----------------------------------------------------------------------------------------|----------------------------------------------------------------------------------------------------|--------------------------------|
| Fleet & Service Management Druckerüberwachung Systemanalyse                             | ок                                                                                                    |                                |
| Berichte A & Händler / Kunden                                                           | Allgemein Erweitert Mercury Server E-Mail Netzwerk 🤣 SDS                                                                                                    |                                |
| Verträge<br>Bestelloptimierung                                                          | Authentifizierung                                                                                                    |                                |
| Drucker Modelldaten Firmware                                                            | Wie soll die Authentizität von Benutzernamen bei der Anmeldung überprüft werden?                                                                                                    |                                |
| <ul> <li>Verbrauchsmaterial</li> </ul>                                                  | mit Standard-Authentifizierung     LDAP(S)-Server: kasrv01.ka.docuform.de     mit PUB tutt autifizierung                                                                                                    |                                |
| Bestellvorschläge                                                                       | O mit LDAP-Authentifizierung LDAP-Standarddomäne: ka.docuform.de                                                                                                    |                                |
| ▲ Benachrichtigungen                                                                    | LDAP Gruppen-Nomenklatur: <customer>.fsm.<role></role></customer>                                                                                                    |                                |
| P Wartung<br>Schwellenwerte<br>V Alarme<br>Erfassungsclients<br>Einstellungen<br>U Bifo | LDAP Gruppen: Name.fsm.Operator ^ Name.fsm.Orders Name.fsm.Report Name.fsm.Admin                                                                                                    |                                |
| Abmelden                                                                                | System-/Administrator-Kennwort                                                                                                    |                                |
|                                                                                         | <ul> <li>Globales Firmware Management</li> <li>Druckeraustausch zwischen Kunden zulassen</li> <li>Kundenübergreifendes Netzwerk</li> <li>"HP Smart Device Services"-Unterstützung aktivieren</li> <li>Accounting-Modul aktivieren</li> <li>Systemmeldungen E-Mail-Adresse: fsmadmin@docuform.de</li> </ul> |                                |
|                                                                                         | Tage bis zum endgültigen Entfernen gelöschter Drucker:                                                                                                    |                                |
|                                                                                         | Dashboard: Administrator, Händler und Kunden 💌                                                                                                    |                                |
|                                                                                         | Vorgabe-Trennzeichen für CSV-Dateien: ,                                                                                                    |                                |
|                                                                                         |                                                                                                    |                                |
|                                                                                         | Anderbare bezeichnungen. Customer, CN, Customer number, Customers, D Bearbeiten                                                                                                    |                                |

Hierzu muss im Menü ,*Einstellungen*<sup>'</sup> der FSM Server Software die Auswahlbox ,*HP Smart Device Services – Unterstützung aktivieren*<sup>'</sup> aktiviert werden und diese Auswahl durch Klick auf die ,*OK*<sup>'</sup> Schaltfläche übernommen werden.

Nach erneuter Auswahl des Menüs ,*Einstellungen* wird nun der Tabulator ,*SDS* sichtbar.

| docuFERM                                                                                                    | Einstellungen                                                                                                    | 16.07.2018 16:19<br>superadmin |
|----------------------------------------------------------------------------------------------------|----------------------------------------------------------------------------------------------------|--------------------------------|
| <ul> <li>↓ Fleet &amp; Service Management</li> <li>⑤ Druckerüberwachung</li> <li>ⓒ Systemanalyse</li> <li>ⓒ Berichte</li> <li>ⓒ Mandler / Kunden</li> <li>ⓒ Verträge</li> <li>ⓒ Bestelloptimierung</li> <li>ⓒ Modelldaten</li> <li>ⓒ Modelldaten</li> <li>ⓒ Firmware</li> <li>O Verbrauchsmaterial</li> <li>ⓒ Bestellhistorie</li> <li>Benachrichtigungen</li> <li>ⓒ Schwellenwerte</li> <li>ⓒ Alarme</li> <li>I Firassungsclients</li> <li>ⓒ Finstellungen</li> <li>Wife</li> <li>✓ Abmelden</li> </ul> | Einstellungen     OK     Allgemein   Erweitert   Mercury Server   E-Mail   Netzwerk   © SDS   HP SDS Server   Server-Region:   Europa   HP SDS Administrator   Geben Sie die HP Passport-Anmeldedaten des Serviceanbieter-Administrators ein:   Benutzer-ID:   Kennwort   Konto-ID:   Fleet & Service Management Server   Serveradresse: | 16.07.2018 16:19<br>superadmin |
|                                                                                                    | Fleet & Service Management URL für HP SDS Callback Server URL: Test URL                                                                                                    |                                |

Zur weiteren Einrichtung der HP SDS Option benötigen Sie ein HP Passport Konto, welches Sie unter den folgenden Links einrichten können:

- Für Europa: https://eu.jamanagement.hp.com
- Für USA: https://jamanagement.hp.com

Beim ersten Anmelden in Ihrem HP Passport Konto, werden Sie nach einer Konto-ID gefragt. Diese Konto-ID wird Ihnen von docuFORM mitgeteilt.

Nach Eingabe dieser Konto-ID im Passport Konto muss das Konto von docuFORM freigeschaltet werden. Nehmen Sie hierzu bitte Kontakt mit docuFORM auf, um diese Freischaltung zu beantragen.

Nach der Freischaltung des Passport Kontos durch docuFORM muss zuerst in den Konfigurationsdialogen der FSM Server Software die gewünschte **Server Region** (Europa oder USA) des HP SDS Servers ausgewählt werden, in der Sie Ihr HP Passport Konto angelegt haben.

Im Bereich **HP SDS Administrator** müssen dann die **Benutzer-ID** und das **Kennwort** Ihres HP Passport Kontos eingetragen werden. Nach erfolgreicher Anmeldung wird im Feld **Konto-ID** Ihre Konto–ID angezeigt.

#### Beachten Sie bitte, dass das Kennwort Ihres HP Passport Kontos alle 90 Tage geändert werden muss und das geänderte Kennwort dann in der FSM Software eingetragen werden muss.

Im Eingabefeld **Serveradresse** wird die öffentlich erreichbare IP Adresse des jeweiligen Fleet & Servicemanagent Servers eingetragen. Im Eingabefeld Server URL wird die Webadresse des jeweiligen Fleet & Servicemanagement Servers konfiguriert. Die angegebene URL muss der extern erreichbaren Adresse der Fleet & Servicemanagement Weboberfläche entsprechen. Durch Klick auf die **,OK**<sup>•</sup> Schaltfläche muss zunächst die getroffene Einstellung übernommen werden. Danach kann die Korrektheit der eigegebenen URL durch Klicken auf die **,Test URL**<sup>•</sup> Schaltfläche überprüft werden.

Alle Eingaben müssen dann durch Klicken auf die *,OK* Schaltfläche übernommen werden.

## 3 HP SDS Unterstützung beim FSM Server Händler Konto freischalten

Der Fleet & Servicemanagement Administrator kann nun die HP SDS Unterstützung bei den gewünschten Händler Konten freischalten.

Hierzu wechselt er in das Händler / Kunden Menü der FSM Software und klickt auf den gewünschten Händler Eintrag. Im Konfigurationsmenü des Händler Kontos muss zur Freischaltung der HP SDS Features die Auswahlbox **,HP SDS Unterstützung**<sup>4</sup> im Bereich **Berechtigungen** aktiviert werden. Die Auswahl muss durch Klick auf die **,OK**<sup>4</sup> Schaltfläche übernommen werden.

Nach Freischaltung der HP SDS-Unterstützung kann der Händler in seinen FSM Einstellungen im Bereich ,HP Smart Device Services' durch Markieren der Auswahlbox ,**SDS verwenden**' die Nutzung der HP SDS Funktionalität aktivieren. Danach müssen die Lizenzvereinbarungen zur Nutzung der HP SDS Funktionen gelesen und durch Klick auf die ,**Ja**' Schaltfläche akzeptiert werden. Im Eingabefeld ,**SDS Konto-ID**' wird dann die SDS Konto-ID angezeigt.

| docu <b>FBRM</b>                                                                                                    | H                                                                                                    | ländler: Demo                                                                                                    |                                                                                                    |
|----------------------------------------------------------------------------------------------------|----------------------------------------------------------------------------------------------------|----------------------------------------------------------------------------------------------------|----------------------------------------------------------------------------------------------------|
| <ul> <li>Fleet &amp; Service Management</li> <li>Druckerüberwachung</li> <li>Systemanalyse</li> <li>Berichte</li> </ul>                                                                                                    | Zurück Löschen OK<br>Allgemein Zugangscodes Benachrichtigungen Datenexport Erweiter                                                                                                    | t                                                                                                    |                                                                                                    |
| <ul> <li>Händler / Kunden</li> <li>Verträge</li> <li>Drucker</li> <li>Modellaten</li> <li>Firmware</li> <li>Verbrauchsmaterial</li> <li>Bestellvorschläge</li> <li>Bestellvorschläge</li> <li>Bestellvorschläge</li> <li>Schwellenwerte</li> <li>Alarme</li> <li>Erfassungsclents</li> <li>Einstellungen</li> <li>Hilfe</li> <li>Abmelden</li> </ul> | Kontodaten                                                                                                    | Berechtigungen                                                                                                    | Beschränkungen                                                                                                    |
|                                                                                                    | Benutzername: Demo<br>Kennwort ändern<br>Vollständiger Name: Demo User<br>Beschreibung: Demo Benutzer<br>E-Mail-Adresse:<br>Benutzer-ID: B05524A5-D35C-CC42-D315-8F6C65DCEDDA<br>Straße:<br>PLZ:<br>Ort:<br>Letzte Anmeldung: 11.10.2017 16:45:03 | Administrator  <br>"Nur lesen"-Berechtigung Ø<br>Berichte anzeigen Ø<br>Fleet Management Statistik Ø<br>Systemanalyse Ø<br>Verträge Ø<br>Bestellshop Ø<br>XML-Druckerexport  <br>Ø SDS-Unterstützung Ø | Gültig bis:<br>Testphase für Kunden: 0 ♀ Tage<br>Verwaltete Drucker: ↓ (∞, 35965)<br>Nicht verwaltete Drucker: 0<br>Gesperrt |

Die Konfigurationen innerhalb der FSM Server Software sind damit abgeschlossen.

## 4 HP SDS Unterstützung in der FSM Client Software einrichten

Ab Version V6.11 wird in der Fleet & Servicemanagement Client Software ein neuer Menüpunkt *,HP Smart Device Services'* angezeigt.

| docuFERM                                     |   |
|----------------------------------------------|---|
| Drucker                                      | 1 |
| System                                       |   |
| Drucker suchen                               |   |
| <ul> <li>Daten übertragen</li> </ul>         |   |
| <ul> <li>PMD-Dateien verwalten</li> </ul>    |   |
| <ul> <li>Absenderkennungen</li> </ul>        |   |
| Netzwerk                                     | 1 |
| <ul> <li>Datenbank</li> </ul>                |   |
| <ul> <li>Einstellungen</li> </ul>            |   |
| Erweiterungen                                |   |
| <ul> <li>HP Smart Device Services</li> </ul> |   |
| Hilfe                                        | 2 |
| Abmelden                                     |   |
|                                              |   |

Durch Auswahl dieses Menüpunktes kann die FSM Client Software für die Verwendung der HP Smart Device Services (SDS) eingerichtet werden.

| docu FERM:                                                                                                    | Erweiterungen                                                                                         |
|----------------------------------------------------------------------------------------------------|----------------------------------------------------------------------------------------------------|
| <ul> <li>OCCUP EINERS</li> <li>Drucker</li> <li>System</li> <li>Drucker suchen</li> <li>Daten übertragen</li> <li>PMD-Dateien verwalten</li> <li>Absenderkennungen</li> <li>Netzwerk</li> <li>Datenbank</li> <li>Einstellungen</li> <li>Erweiterungen</li> <li>HP Smart Device Services</li> </ul> | HP Smart Device Services          HP Smart Device Services aktivieren         Status: Nicht aktiviert |
| Hilfe<br>Abmelden                                                                                                    |                                                                                                    |

Zunächst muss die Auswahlbox ,*HP Smart Device Services aktivieren*' ausgewählt werden. Danach müssen die Lizenzvereinbarungen zur Nutzung der HP SDS Funktionen gelesen und durch Klick auf die *,Ja*' Schaltfläche akzeptiert werden.

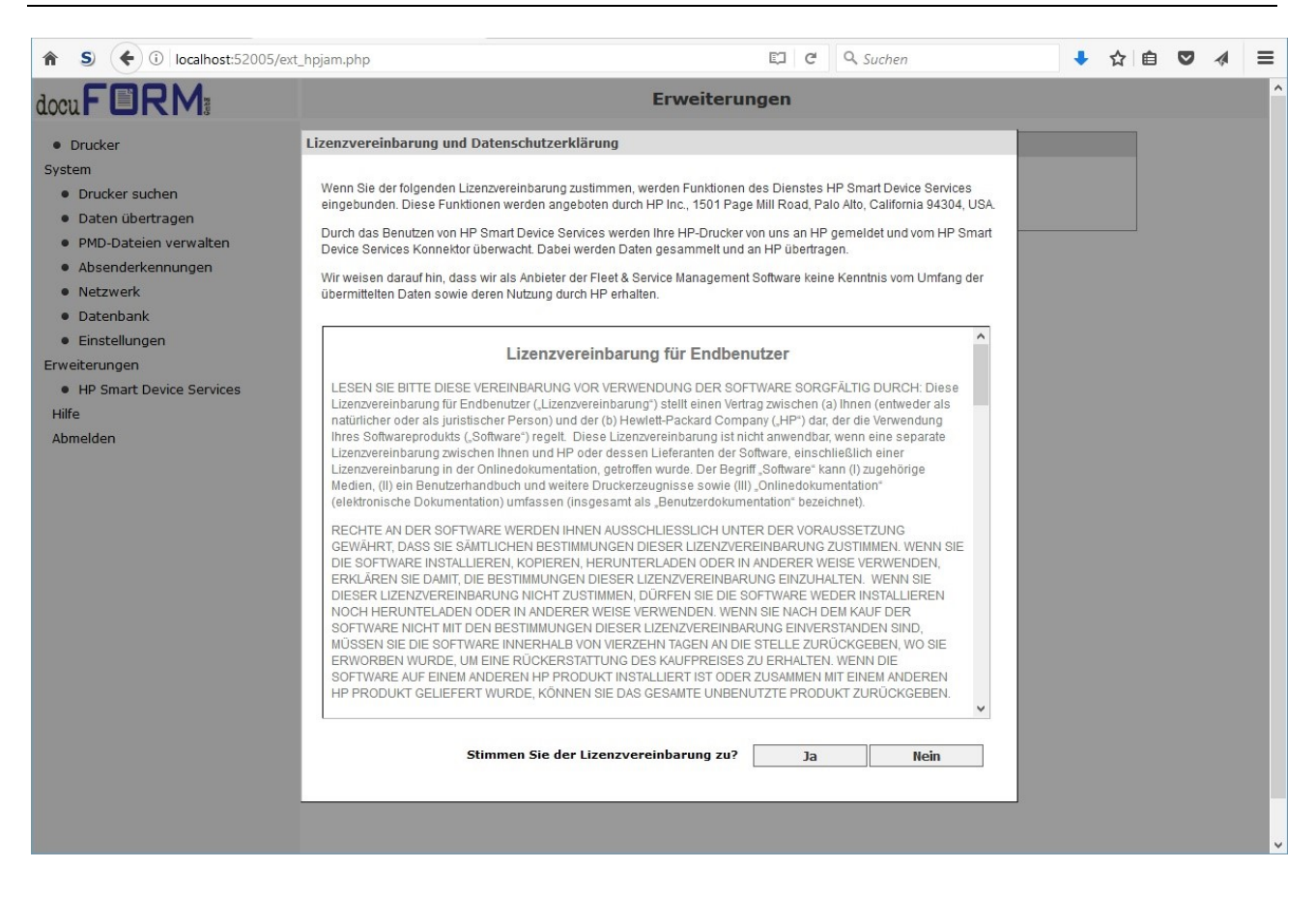

Im nächsten Schritt muss der HP SDS Konnektor heruntergeladen und installiert werden.

| locuFERM                                                                                               | Erweiterungen                                                                                                    |  |  |  |  |  |
|----------------------------------------------------------------------------------------------------|----------------------------------------------------------------------------------------------------|--|--|--|--|--|
| Drucker                                                                                                | HP Smart Device Services                                                                                                    |  |  |  |  |  |
| System  Drucker suchen  Daten übertragen  PMD-Dateien verwalten  Absenderkennungen  Netzwerk Datenbank | <ul> <li>HP Smart Device Services aktivieren</li> <li>Status: Der Konnektor ist nicht installiert</li> <li>Der HP Smart Device Services Konnektor muss noch installiert werden. Klicken Sie auf <u>diesen Link</u> um die Software herunterzuladen und zu installieren.</li> </ul> |  |  |  |  |  |
| Einstellungen Erweiterungen     HP Smart Device Services Hilfe Abmelden                                |                                                                                                    |  |  |  |  |  |

Der Download Vorgang startet durch Klicken auf den blau markierten Link.

| docu FORM:                                                                                                    | Erweiterungen                                                                                                    |
|----------------------------------------------------------------------------------------------------|----------------------------------------------------------------------------------------------------|
| <ul> <li>Drucker</li> <li>System</li> <li>Drucker suchen</li> <li>Daten übertragen</li> <li>PMD-Dateien verwalten</li> <li>Absenderkennungen</li> </ul>          | HP Smart Device Services         HP Smart Device Services aktivieren         Status: Der Konnektor ist nicht installiert         Der HP Smart Device Services Konnektor muss noch installiert werden. Klicken Sie auf <u>diesen Link</u> um die Software herunterzuladen.                                                                                |
| <ul> <li>Netzwerk</li> <li>Datenbank</li> <li>Einstellungen</li> <li>Erweiterungen</li> <li>HP Smart Device Services</li> <li>Hilfe</li> <li>Abmelden</li> </ul> | Öffnen von HP_JAMC_1.5.20170504.16_setup_4.1.1958_P0004.exe       ×         Sie möchten folgende Datei öffnen:          Image: HP_JAMC_1.5.20170504.16_setup_4.1.1958_P0004.exe       Vom Type: Binary File (17,9 MB)         Vom: https://jac-titan.hp-webplatform.com       Nöchten Sie diese Datei speichern?         Datei speichern       Abbrechen |

Laden Sie den HP Konnektor herunter und führen Sie die Installation durch Ausführen der heruntergeladenen Datei aus. Führen Sie die Installation mit den vorgegebenen Default Einstellungen des Installationsprogrammes aus. <u>Dieser Vorgang kann einige Zeit dauern</u>.

Nach erfolgreicher Installation des HP SDS Konnektors wechselt die Status Anzeige in der FSM Client Software auf *,Der Konnektor ist nicht registriert*<sup>4</sup>.

| ♠ S)                                                                 | rext_hpjam.php# EI C Q Suchen                                                                                                    | + | ☆ |
|----------------------------------------------------------------------|----------------------------------------------------------------------------------------------------|---|---|
| docu FORM:                                                           | Erweiterungen                                                                                                    |   |   |
| Drucker                                                              | HP Smart Device Services                                                                                                    |   |   |
| System                                                               | HP Smart Device Services aktivieren                                                                                                    |   |   |
| <ul> <li>Drucker suchen</li> <li>Daten übertragen</li> </ul>         | Status: Der Konnektor ist nicht registriert                                                                                                    |   |   |
| <ul> <li>PMD-Dateien verwalten</li> <li>Absenderkennungen</li> </ul> | Um den HP Smart Device Services Konnektor verwenden zu können, muss er registriert werden. Klicken Sie dazu auf die Schalfläche 'Registrieren' |   |   |
| <ul><li>Netzwerk</li><li>Datenbank</li></ul>                         | Falls verfügbar, können die für die Registrierung benötigten Informationen<br>in die folgenden Datenfelder eingeben werden:                    |   |   |
| <ul> <li>Einstellungen</li> <li>Erweiterungen</li> </ul>             | Registrierungsschlüssel:                                                                                                    |   |   |
| <ul> <li>HP Smart Device Services</li> <li>Hilfe</li> </ul>          |                                                                                                    |   |   |
| Abmelden                                                             |                                                                                                    |   |   |

Durch Betätigen der Schaltfläche *"Registrieren"* wird der Konnektor in der HP-Cloud registriert. Zuvor sollte sichergestellt sein, dass im Menü *"Netzwerk"* der FSM Client Software die Webadresse des Fleet & Servicemanagement Webservers eingetragen ist, da zur Registrierung des HP SDS Konnektors der FSM Server kontaktiert werden muss. Beim zugehörigen Händler dieses Kunden muss zudem in den Einstellungen des FSM Servers die Option *"HP Smart Device Services"* aktiviert worden sein (s.o.).

| docu FORM:                                                                                                    | Erweiterungen                                                                                                    |
|----------------------------------------------------------------------------------------------------|----------------------------------------------------------------------------------------------------|
| Drucker System     Drucker suchen     Daten übertragen     PMD-Dateien verwalten     Absenderkennungen     Netzwerk     Datenbank     Einstellungen | HP Smart Device Services         HP Smart Device Services aktivieren         Status: Registrierung wird ausgeführt         Um den HP Smart Device Services Konnektor verwenden zu können, muss er registriert werden.         Klicken Sie dazu auf die Schalfläche 'Registrieren'         Falls verfügbar, können die für die Registrierung benötigten Informationen<br>in die folgenden Datenfelder eingeben werden:         Devictoirenzenschlängt |
| Erweiterungen<br>• HP Smart Device Services<br>Hilfe<br>Abmelden                                                                                    | HP Smart Device Services Der Konnektor wurde erfolgreich registriert OK                                                                                                    |

Nach erfolgreicher Registrierung wird in der FSM Client Software die Konfigurationsseite des HP SDS Konnektors eingeblendet.

| docu FORM:                                                                                                    | Erweiterungen                                                                                                    |
|----------------------------------------------------------------------------------------------------|----------------------------------------------------------------------------------------------------|
| Drucker System     Drucker suchen     Daten übertragen                                                                                                    | HP Smart Device Services HP Smart Device Services aktivieren Status: OK                                                                                                    |
| <ul> <li>PMD-Dateien verwalten</li> <li>Absenderkennungen</li> <li>Netzwerk</li> <li>Datenbank</li> <li>Einstellungen</li> <li>Erweiterungen</li> <li>HP Smart Device Services</li> <li>Hilfe</li> <li>Abmelden</li> </ul> | Konnektor-Konfiguration         Konfiguration         Fehlerbehebung       Geräte       OK         Konfiguration                                                                                                    |
|                                                                                                    | Konnektor-Informationen         Registrierungsschlüssel       Hinweise         Image: State State St |
|                                                                                                    | Ansprechpartner Geben Sie die Daten für die Person ein, die HP kontaktieren soll, wenn Support für die Installation dieses Konnektors erforderlich ist. HP verwendet die eingegebenen Daten nicht zu Werbezwecken für Produkte oder Services. Vorname Nachname                                                                                                    |
|                                                                                                    | E-Mail Telefon                                                                                                    |
|                                                                                                    | fsmadmin@docuform.de - Web-Proxy-Einstellungen                                                                                                    |

Alle HP SDS fähigen Geräte aller Absenderkennungen der jeweiligen FSM Client Software werden sowohl nach einer Druckersuche, als auch in regelmaßigen Abständen, an den HP SDS Konnektor gemeldet. Die Verknüpung der Geräte mit aktuellen PMD Dateien wird hierbei vorausgesetzt.

# 5 HP SDS Unterstützung in der FSM Software erkennen

Sowohl in der FSM Client Software, als auch in der FSM Server Software, werden HP Drucksysteme, bei denen die HP SDS Unterstützung möglich bzw. aktiviert ist, besonders gekennzeichnet.

In der Druckerliste der **FSM Client Software** werden alle HP SDS-fähigen Drucksysteme mit einem HP Symbol IIII gekennzeichnet.

| docuFERM                                                             |                         |                       |                                                                       | Drucker        |                     |                        |                                       |
|----------------------------------------------------------------------|-------------------------|-----------------------|-----------------------------------------------------------------------|----------------|---------------------|------------------------|---------------------------------------|
| Drucker System     Drucker suchen     Daten übertragen               | Abser<br>Wähle<br>Kunde | nderk<br>n Sie (<br>e | ennung (Kunde)<br>eine Kennung, für die die Druckerliste angezei<br>v | gt werden soll |                     | Exportion              | eren 📮 Importieren                    |
| <ul> <li>PMD-Dateien verwalten</li> <li>Absenderkennungen</li> </ul> |                         | ٢                     | Drucker                                                               | Seriennr.      | MAC                 | Daten<br>erfasst       | PMD-Datei                             |
| <ul><li>Netzwerk</li><li>Datenbank</li></ul>                         |                         | ~                     | 172.16.1.110<br>TASKalfa 250ci                                        |                |                     | 22.05.2017<br>14:14:04 | Kyocera TASKalfa<br>250ci 5.6         |
| Einstellungen                                                        |                         | *                     | 172.16.1.111<br>Samsung CLX-6260 Series                               |                |                     | 22.05.2017<br>14:14:05 | Samsung CLX-6260<br>Series 5.2        |
| Erweiterungen     HP Smart Device Services                           |                         | *                     | 172.16.1.113<br>HP Color LaserJet FlowMFP M577                        | 100.00         |                     | 22.05.2017<br>14:14:30 | HP Color LaserJet<br>FlowMFP M577 6.0 |
| Abmelden                                                             |                         | ۲                     | 172.20.10.23<br>CD 1230_DC 2230                                       | -              |                     | 22.05.2017<br>14:13:58 | TA CD 1230/UTAX DC 2230 3.0           |
|                                                                      |                         | *                     | 172.20.10.36<br>HP PageWide Color MFP E58650                          |                | 1999 - 1997 - 44200 | 22.05.2017<br>14:14:51 | HP PageWide Color<br>MFP E58650 6.0   |
|                                                                      |                         | *                     | 172.20.10.42<br>Xerox WorkCentre 3220                                 |                |                     | 19.05.2017<br>09:19:01 | Xerox WorkCentre<br>3220 3.0          |

Im Menü *,HP Smart Device Services*<sup>4</sup> der FSM Client Software werden im HP Konnektor-Frame die für HP SDS aktivierten Drucksysteme ebenfalls aufgeführt.

| docuFERM                                                                                                    | Erweiter                                                                                                    | ungen                                                                         |
|----------------------------------------------------------------------------------------------------|----------------------------------------------------------------------------------------------------|-------------------------------------------------------------------------------|
| Drucker     H System     Drucker suchen     Daten übertragen     PMD-Dateien verwalten     Absenderkennungen     K                                               | P Smart Device Services<br>☑ HP Smart Device Services aktivieren<br>Status: OK<br>onnektor-Konfiguration                                                                                                    |                                                                               |
| <ul> <li>Netzwerk</li> <li>Datenbank</li> <li>Einstellungen</li> <li>Erweiterungen</li> <li>HP Smart Device Services</li> <li>Hilfe</li> <li>Abmelden</li> </ul> | Konfiguration       Fehlerbehebung         Geräte (2)       Geräte hinzufügen         Anmeldedaten für Geräte       Image: Color MFP E58650         Image: PP AGEWIDE COLOR MFP E58650       Image: PP COLOR LASERJET FLOWMFP M577         HP DetAdvantage Management Connector, Version: 4.1.1958 | Geräte                                                                        |
|                                                                                                    | HP JetAdvantage Management Connector, Version: 4.1.1958<br>© 2012–2016 HP Development Company, L.P.                                                                                                    | Feedback   Erklärung zum Datenschutz   Rechtehinweis zu<br>persönlichen Daten |

Auch in der Druckerliste der **FSM Server Software** werden die HP SDS-fähigen Systeme in einer eigenen Tabellenspalte gekennzeichnet.

|                                              |                     |                      |          |       |                     | Dru         | cker                                                  |
|----------------------------------------------|---------------------|----------------------|----------|-------|---------------------|-------------|-------------------------------------------------------|
| : & Service Management<br>Druckerüberwachung |                     |                      |          |       |                     |             |                                                       |
| Systemanalyse                                | Filter:             | Adresse              | <b>_</b> |       |                     |             |                                                       |
| Berichte                                     | Händler / Kunde:    | docuFORM Mann        | nheim    |       | <b>•</b>            |             |                                                       |
| G Verträge                                   | Vertrag:            | Beliebig             |          |       | •                   |             |                                                       |
| Bestelloptimierung                           | Lizenzierung:       | Nur lizenzierte I    | Drucke   | r anz | eigen 👻             |             |                                                       |
| Drucker                                      | Elzenzierung.       |                      | Dideke   | a unz | eigen               |             |                                                       |
| Modelldaten                                  | Optionen:           | aktiv: Beliebig      | •        | mit   | Wartungsvertrag: Be | liebig 🔻    | Adresse vorhanden: Beliebig 🔹 HP SDS-Status: Beliebig |
| Verbrauchsmaterial                           | Liste aktualisieren |                      |          |       |                     |             |                                                       |
|                                              |                     |                      |          |       |                     |             |                                                       |
| Bestellhistorie                              |                     |                      |          |       |                     |             |                                                       |
| nachrichtigungen Akt                         | tion Ergebniss      | e pro Seite: 10      | Ŧ        |       | Seite 1 von 2       |             |                                                       |
| P Wartung                                    | Kunde 🔺             | Vertrag              | ٥        |       | Dri                 | ucker       | Standort                                              |
|                                              | docuFORM Mannheim   | 000130-1<br>Standard | •        |       | Brother MFC-L95500  | CDW         | docuFORM/Mannheim/Schulungsraum                       |
| ellungen                                     | docuFORM Mannheim   | 000130-1<br>Standard |          | ۰     | Samsung CLX-92x1    | 93x1 Series | Mannheim\Lembacher Str. 16-18\Haus A\Druckerraum      |
| lden                                         | docuFORM Mannheim   | 000130-1<br>Standard | •        |       | Samsung K3250 Ser   | ries        | ma                                                    |
|                                              | docuFORM Mannheim   | 000130-1<br>Standard |          |       | KONICA MINOLTA biz  | zhub C550   | Mannheim\Lembacher Str. 16-18\Haus A\Büro NSchulze    |
|                                              | docuFORM Mannheim   | 000130-1<br>Standard | •        |       | ECOSYS M3540idn     |             | docuFORM\Mannheim\NoS/MW                              |
|                                              | docuFORM Mannheim   | 000130-1<br>Standard |          |       | Lexmark CX825       |             | Labor NSchulze                                        |
|                                              | docuFORM Mannheim   | 000130-1<br>Standard | •        |       | Lexmark X792        |             | Mannheim\Lembacher Str. 16-18\Haus B\Büro NSchulze    |
|                                              | docuFORM Mannheim   | 000130-1<br>Standard |          |       | Samsung M458x Ser   | ries        |                                                       |
|                                              |                     | ocanidara            |          |       |                     |             |                                                       |
|                                              | docuFORM Mannheim   | 000130-1<br>Standard | •        |       | LP 3245_LP 4245     |             | Mannheim\Lembacher Str. 16-18\Haus B\Schulungsraum    |

Ebenso wird auf der Eigenschaftsseite der von der FSM Software überwachten Drucksysteme die Aktivierung der HP SDS Option mit einem eigenen Tabulator **,SDS**<sup>+</sup> angezeigt.

| docu <b>F©RM</b>                                                                                                    |                                                                                                    | Drucker:                                                         | (Demo /                                | docuFORM Mann           | heim)                                                                                                    |                                                                                                    | 11.10.2017 16:59<br>superadmin |
|----------------------------------------------------------------------------------------------------|----------------------------------------------------------------------------------------------------|------------------------------------------------------------------|----------------------------------------|-------------------------|----------------------------------------------------------------------------------------------------|----------------------------------------------------------------------------------------------------|--------------------------------|
| <ul> <li>Fleet &amp; Service Management</li> <li>Druckerüberwachung</li> <li>Systemanalyse</li> <li>Berichte</li> <li>Amidler / Kunden</li> </ul>                                                                                                    | Zurück Löschen                                                                                                    | OK<br>veitert Seitenzähler Verbrauchsmaterial Ereignisse         | Fleet Management                       | Wartung Ø SDS           |                                                                                                    |                                                                                                    |                                |
| Sverträge<br>Bestelloptimierung                                                                                                    | Gerätedaten                                                                                                    |                                                                  |                                        |                         | Einstellungen                                                                                                    |                                                                                                    |                                |
| <ul> <li>Brocker</li> <li>Modellaten</li> <li>Firmware</li> <li>Verbrauchsmaterial</li> <li>Bestellnistorie</li> <li>Benachrichtigungen</li> <li>Wartung</li> <li>Schwellenwerte</li> <li>Alarme</li> <li>Erfassungscients</li> <li>Erfassungscients</li> <li>Stenstellungen</li> <li>Uhiffe</li> </ul> | Seriennummer:<br>Assetnummer:<br>Adresse:<br>Systemname:<br>Modell:<br>Firmware:<br>Kartenleser-Adresse:<br>Beschreibung:<br>Standort (SNMP): | HP PageWide Color MFP E58650<br>Date 20160209 ROM 2307849_000011 | Inventarnummer:<br>MAC:<br>Hersteller: | HP                      | ✓ Drucker ist aktiv und v<br>Vertrag:<br>Schwellenwertmeldung:<br>Bestelloptimierung:<br>Alarmregel:<br>Füllstandskorrektur:<br>Mindestseitenzahl bis<br>Schwellenwertalarm:<br>Mindestseitenzahl bis<br>Wechselerfassung: | wird überwacht<br>000130-1 (Standard)<br>cnicht zugeordnet><br>cnicht zugeordnet><br>cnicht zugeordnet><br>Standard (Nein)<br>\$ | •<br>•<br>•<br>•               |
| Anireven                                                                                                    | Kontakt (SNMP): [<br>MIB Datei: ]<br>Info 1: [                                                                                                | HP PageWide Color MFP E58650 (HP_PageWide_Color_MF               | Standor  E58650.PMD) V6.1 Info 3:      | t/Kontakt überschreiben | Erweitert<br>Gemeldete Schwellenwert<br>Alle SNMP Alarme als beho<br>Einbau Option für Verbrau                                                                                                    | e als behoben markiere<br>oben markieren<br>chsmaterialbestellunge                                                               | in<br>n                        |
|                                                                                                    | Erstellt: 23.05.2017 16:22:19                                                                                                    | 9 durch: System Geändert: - von: -                               |                                        |                         |                                                                                                    |                                                                                                    |                                |

Im Tabulator *,Verbrauchsmaterial*<sup>4</sup> der für HP SDS aktivierten Drucker wird der Zeitraum in dem die HP SDS Option aktiviert ist, grau markiert.

| & Service Management<br>Druckerüberwachung                | Zurück Löschen OK                              |                           |                |                        |  |  |  |  |  |  |
|-----------------------------------------------------------|------------------------------------------------|---------------------------|----------------|------------------------|--|--|--|--|--|--|
| Berichte<br>Händler / Kunden                              | Allgemein Standort Erweitert Seitenzähler Verb | rauchsmaterial Ereignisse | Fleet Manageme | t Wartung 🧔 SDS        |  |  |  |  |  |  |
| Sverträge<br>Bestelloptimierung                           | Verbrauchswerte                                |                           |                |                        |  |  |  |  |  |  |
| Drucker 🐻 Modelldaten                                     | Stand: 11.10.2017 02:15:18                     |                           |                |                        |  |  |  |  |  |  |
| General Sector Firmware                                   | Farbkartuschen                                 |                           |                |                        |  |  |  |  |  |  |
| Sestellvorschläge                                         | Patrone Schwarz SETUP CONTRACT ENT HP M0H52A   |                           | 100% Bes       | tellen                 |  |  |  |  |  |  |
| Bestellhistorie                                           | Patrone Cyan 981 SETUP HP J3M64A               |                           | 95% Bes        | tellen                 |  |  |  |  |  |  |
| Wartung                                                   | Patrone Magenta 981 SETUP HP J3M65A            |                           | 92% Bes        | tellen                 |  |  |  |  |  |  |
| Schwellenwerte<br>Alarme<br>ungsclients<br>llungen<br>den | Patrone Gelb 981 SETUP HP J3M66A               |                           | 96% 🗖 Ber      | tellen                 |  |  |  |  |  |  |
|                                                           | Auffangbehälter                                |                           | _              |                        |  |  |  |  |  |  |
|                                                           | Tintenauffangeinheit HP B5L09A                 |                           | 79% Bes        | tellen                 |  |  |  |  |  |  |
|                                                           | Sonstiges                                      |                           |                |                        |  |  |  |  |  |  |
|                                                           | Walzen reinigen HP None                        |                           | 94% Nicl       | t bestellbar           |  |  |  |  |  |  |
|                                                           | Vorlageneinzugskit HP B5L52A                   |                           | 97% Bes        | tellen<br>zt bestellen |  |  |  |  |  |  |

FSM Kundenclients mit aktivierter HP SDS-Option werden in Menü *,Erfassungsclients*' der FSM Server Software ebenfalls besonders durch ein HP Logo gekennzeichnet.

| docuFERM                                                                                                    | Erfassungsclients 1 |                                   |                       |                  |       |           |          |                     |                 |       |       | 6.07.2018 15:4<br>superadmin |            |
|----------------------------------------------------------------------------------------------------|---------------------|-----------------------------------|-----------------------|------------------|-------|-----------|----------|---------------------|-----------------|-------|-------|------------------------------|------------|
| <ul> <li>Fleet &amp; Service Management</li> <li>Druckerüberwachung</li> <li>Systemanalyse</li> <li>Berichte</li> <li>Händler / Kunden</li> <li>Verträge</li> </ul> | Hä<br>Update        | ndler / Kunde:<br>• Auslieferung: | Alle<br>beliebig •    | Filter:          |       |           |          | 0                   |                 |       |       |                              |            |
| Bestelloptimierung     Grucker     Modelldaten     Grumware                                                                                                    | Aktion              | Ergebnisse                        | pro Seite: 10 👻       | Letzte Übertragı | ing ^ | Version ^ | Status ^ | Letzte Ausführung ^ | Up<br>Let       | date  | •     | 1 Aus                        | ieferung ^ |
| Bestellvorschläge                                                                                                    |                     | Demo                              | docuFORM Karlsruhe    | 16.07.2018 14:00 | ()    | 7.11a     | •        | 17.05.2018 14:27    | 16.07           | .2018 | 00:00 | nein                         |            |
| Bestellhistorie                                                                                                    |                     | Demo                              | docuFORM Mannheim     | 16.07.2018 15:33 | 6     | 7.12      | •        | 17.05.2018 14:26    | 16.07           | .2018 | 09:52 | nein                         |            |
| <ul> <li>Benachrichtigungen</li> <li>Wartung</li> </ul>                                                                                                    |                     | Demo                              | docuFORM Neu-Isenburg | 21.06.2018 11:03 | 0     | 7.11a     | •        | 17.05.2018 14:28    | 16.07           | .2018 | 15:27 | nein                         |            |
| <ul> <li>Schwellenwerte</li> <li>Alarme</li> <li>Erfassungsclients</li> <li>Einstellungen</li> <li>Hilfe</li> <li>Abmelden</li> </ul>                               | Datens              | ätze 1 bis 3 vo                   | n 3                   |                  |       |           |          |                     | Inningeneration | H     |       | 1                            | * *        |

Ein Klick auf das *,HP Logo*<sup>4</sup> zeigt ein Informationsfenster mit HP SDS Konnektor Details zu diesem Erfassungsclient an.

| e   | A Lotzto Ubertranung A Version A Status A Lotzto A |  |  |  |  |  |  |  |
|-----|----------------------------------------------------|--|--|--|--|--|--|--|
| RN  | Ø Smart Device Services Konnektor-Details          |  |  |  |  |  |  |  |
| RN  | Konto-ID:                                          |  |  |  |  |  |  |  |
| 5 3 | Registrierungsschlüssel:                           |  |  |  |  |  |  |  |
|     | Voreinstellungen                                   |  |  |  |  |  |  |  |
|     | 🗹 Remote-Gerät – EWS-Zugriff                       |  |  |  |  |  |  |  |
|     | Konnektor-Software automatisch aktualisieren       |  |  |  |  |  |  |  |
|     |                                                    |  |  |  |  |  |  |  |
|     | OK Abbrechen                                       |  |  |  |  |  |  |  |

Hier werden die HP SDS Konto-ID und der Registrierungsschlüssel des jeweilgen Erfassungsclients angezeigt. Weiterhin kann der Händler in diesem Fenster die Voreinstellungen zur Aktivierung des *"Remote Gerät – EWS Zugriffs"* auf die HP-SDS überwachten Drucksysteme dieses Erfassungsclients ändern und auch die *"automatische Aktualisierung der HP Konnector Software"* konfigurieren. Ein Markieren der Checkbox aktiviert das jeweilige Feature, ein Löschen der Checkbox deaktiviert dieses Feature. Alle Änderungen müssen durch Klick auf die *"OK"* Schaltfläche übernommen werden.

# 6 Mit HP SDS arbeiten

Um mit den von HP SDS bereitgestellten Möglichkeiten zum Druckermanagement zu arbeiten, wählen Sie im Menü **,***Drucker*<sup>4</sup> der FSM Server Software das betreffende Drucksystem aus und klicken auf den Tabulator **,***SDS*<sup>4</sup>.

| locu F 🖸 R M                                                                                           |                                         | Drucker:                              | 3.ma.deculture         | (Demo / docuF              | ORM Mannheim)                                                        | 11.10.2017<br>superadm                   |
|----------------------------------------------------------------------------------------------------|-----------------------------------------|---------------------------------------|------------------------|----------------------------|----------------------------------------------------------------------|------------------------------------------|
| leet & Service Management<br>Druckerüberwachung<br>Systemanalyse<br>Berichte<br>A. S. Händler / Kunden | Zurück Löscher<br>Allgemein Standort Er | o OK<br>weitert Seitenzähler Verbraud | chsmaterial Ereignisse | Fleet Management   Wartung | ₿ SDS                                                                |                                          |
| Sverträge<br>Bestelloptimierung                                                                        | Gerätedaten                             |                                       |                        |                            | Einstellungen                                                        |                                          |
| Drucker                                                                                                | Seriennummer:                           |                                       |                        | Inventarnummer:            | Drucker ist aktiv und                                                | vird überwacht                           |
| Verbrauchsmaterial<br>Sestellvorschläge                                                                | Adresse:                                | and with my dealers in                |                        | MAC:                       | Schwellenwertmeldung:                                                | <nicht zugeordnet=""></nicht>            |
| Benachrichtigungen<br>Wartung                                                                          | Systemname:<br>Modell:                  | HP PageWide Color MFP E58650          |                        | Hersteller: Hp             | Alarmregel:                                                          | <nicht zugeordnet=""></nicht>            |
| Schwellenwerte<br>Schwellenwerte<br>Alarme<br>assungsclients                                           | Firmware:<br>Kartenleser-Adresse:       | Date 20160209 ROM 2307849_00          | 00011 -                |                            | Füllstandskorrektur:<br>Mindestseitenzahl bis<br>Schwellenwertalarm: | Standard (Nein) +                        |
| stellungen<br><sup>fe</sup><br>melden                                                                  | Beschreibung:<br>Standort (SNMP):       |                                       |                        |                            | Mindestseitenzahl bis<br>Wechselerfassung:                           | \$                                       |
| nouen                                                                                                  | Kontakt (SNMP):                         |                                       |                        | 🗌 Standort/Kontakt üb      | erschreiben Erweitert                                                |                                          |
|                                                                                                    | MIB Dater:                              | HP Pagewide Color MFP E58650          | (HP_Pagewide_Color_MF  | P_E38650.PMDJ V6.1         | Gemeldete Schwellenwer                                               | e als behoben markieren                  |
|                                                                                                    | Info 1:                                 | Ir                                    | nfo 2:                 | Info 3:                    | Alle SNMP Alarme als beh<br>Einbau Option für Verbrau                | ben markieren<br>chsmaterialbestellungen |

| : & Service Management<br>Druckerüberwachung<br>Systemanalyse | Zurück Löschen                        | ок                                   |                          |                                        |                      |                                        |  |  |  |  |  |
|---------------------------------------------------------------|---------------------------------------|--------------------------------------|--------------------------|----------------------------------------|----------------------|----------------------------------------|--|--|--|--|--|
| j Berichte<br>Händler / Kunden                                | Allgemein Standort Erweit             | ert Seitenzähler Verbrau             | uchsmaterial Ereignisse  | e Fleet Managem                        | nent Wartu           | ng 🧑 SDS                               |  |  |  |  |  |
| Verträge<br>Bestelloptimierung                                | ▲ HP SDS-Status                       |                                      |                          |                                        |                      |                                        |  |  |  |  |  |
| Modelldaten                                                   | Geräte-Details                        |                                      | SDS-Fun                  | ktionen                                |                      |                                        |  |  |  |  |  |
| Verbrauchsmaterial                                            | Letzter bekannter<br>Konnektor-Status | Aktiv                                | Lesezugi<br>Konfigur     | iff auf<br>ation                       | Autorisiert          | ······································ |  |  |  |  |  |
| Bestellhistorie                                               | Letzter Kontakt am                    | 30.01.2019 11:13                     | Konfigur                 | ation änderbar                         | Autorisiert          |                                        |  |  |  |  |  |
| enachrichtigungen                                             | Firmware-Version                      | 2407071_037963                       | Firmware                 | e-Aktualisierung                       | Autorisiert          |                                        |  |  |  |  |  |
| 🍋 Wartung                                                     | Firmware-Datum                        | 30.11.2018 01:00                     | Diagnose                 | und                                    | Autorisiert          |                                        |  |  |  |  |  |
| 🐣 Schwellenwerte                                              | HP SDS-Status                         | Von HP verwaltet                     | Pedarfca                 | rnersaye                               |                      |                                        |  |  |  |  |  |
| 😪 Alarme                                                      | Aktivierung                           | Aktiviert                            | Schulung                 | Schulung                               |                      |                                        |  |  |  |  |  |
| ssungsclients                                                 | Kartuschen-Überprüfung                | Original HP Kartuschen               | Ersatztei                | l-Vorhersage                           | Autorisiert          |                                        |  |  |  |  |  |
| elden                                                         | Ereignisse                            |                                      |                          |                                        |                      |                                        |  |  |  |  |  |
|                                                               | Datum ^ Ereignis                      | <ul> <li>Code Zählerstand</li> </ul> | Firmware Version         | Beschreibung                           | 1                    | Dokumentation                          |  |  |  |  |  |
|                                                               | 07.01.2019 10:12 Error                | 13.B2.DD 9                           | 95 2407071_037963        | Paper delay jam i<br>cover at the imag | n the top<br>e area. | Anzeigen                               |  |  |  |  |  |
|                                                               | Diagnose und Fehlervorhersage         |                                      |                          |                                        |                      |                                        |  |  |  |  |  |
|                                                               | ✓ Blackbox Auswertung                 |                                      |                          |                                        |                      |                                        |  |  |  |  |  |
|                                                               | ✓ Problembehebung aus der Ferne       |                                      |                          |                                        |                      |                                        |  |  |  |  |  |
|                                                               | ✓ Konfiguration                       |                                      |                          |                                        |                      |                                        |  |  |  |  |  |
|                                                               | Übereinstimmung des Admin F           | assworts zwischen HP Konn            | ektor und Drucker prüfen |                                        | Passwo               | rt prüfen                              |  |  |  |  |  |

Auf dem *,HP SDS Tabulator*<sup>'</sup> der FSM Server Software werden im Ausklappmenü *,HP SDS-Status*<sup>'</sup> zum ausgewählten Drucksystem Informationen zum ,HP SDS-Status<sup>'</sup> dieses Drucksystems angezeigt. Sie können hier erkennen, ob das System von HP für die HP SDS Funktionalität autorisiert ist. Die Aktualität der HP SDS Statusanzeige zur Autorisierung, sichtbar im Eintrag ,Letzter bekannter Konnector Status<sup>'</sup>, hängt von den Antwortzeiten der HP SDS Server und den eingerichteten Übertragungsintervallen zwischen FSM Client Software und FSM Server Software ab. Weiterhin werden Gerätedetails und Details zu den von diesem Gerät unterstützten HP SDS Funktionen auf diesem Tabulator angezeigt.

Sind bei diesem Gerät ungelöste Probleme oder Ereignisse aufgetreten, so werden diese im Bereich **,Ereignisse**' aufgelistet. Falls von HP Dokumentationen zur Lösung des angezeigten Problems oder Ereignisses verfügbar sind, so können diese durch Anklicken des Links **,Anzeigen..**' in der Spalte **,Dokumentation**' der Ereignistabelle angezeigt werden.

| Ereignisse       |            |          |             |                  |                                                        |               |
|------------------|------------|----------|-------------|------------------|--------------------------------------------------------|---------------|
| Datum ^          | Ereignis 🔻 | Code     | Zählerstand | Firmware Version | Beschreibung                                           | Dokumentation |
| 07.01.2019 10:12 | Error      | 13.B2.DD | 995         | 2407071_037963   | Paper delay jam in the top<br>cover at the image area. | Anzeigen      |

| docuFORM                                                                                                    | Drucker: docuform.de (Demo / docuFORM Karlsruhe)                                                                                                    | 30.01.2019 13:40<br>superadmin |
|----------------------------------------------------------------------------------------------------|----------------------------------------------------------------------------------------------------|--------------------------------|
| <ul> <li>Fleet &amp; Service Management</li> <li>Druckerüberwachung</li> <li>Systemanalyse</li> <li>Berichte</li> <li>Hindler / Kunden</li> <li>Verträge</li> <li>Bestelloptimierung</li> <li>Drucker</li> <li>Porucker</li> <li>Verbrauchsmaterial</li> <li>Bestellivorschläge</li> <li>Bestellivistorie</li> <li>Benachrichtigungen</li> <li>Wartung</li> <li>Schwellenwerte</li> <li>Alarme</li> <li>Erfassungsclients</li> <li>Einstellungen</li> <li>Hilfe</li> <li>Abmelden</li> </ul> | Zurück       Löschen       OK         Allgemein       Standort       Erweitert       Seitenzähler       Verbrauchsmaterial       Ereignisse       Fleet Management       Wartung       SDS <ul> <li>HP SDS-Status</li> <li>Diagnose und Fehlervorhersage</li> <li>Status:</li> <li>Open • Dringlichkeit:</li> <li>Low • Typ:</li> <li>Alle</li> <li>Datum • Dringlichkeit ^ Status ^ Bezeichnu</li> <li>Keine</li> <li>Erweiterte Diagnose</li> <li>Fehlervorhersage</li> <li>Vom Kunden gemeidete Probleme</li> <li>Vom Kunden gemeidete Probleme</li> </ul> <li>Problembehebung aus der Ferne</li> <li>Konfiguration</li> <li>Øbereinstimmung des Admin Passworts zwischen HP Konnektor und Drucker prüfen</li> <li>Passwort prüfen</li> <li>Erstellt: 01.02.2017 10:31:21</li> <li>durch: System</li> <li>Geändert: 26.06.2018 15:07:28</li> <li>von: superadmin</li> |                                |

Durch Anklicken des Ausklappmenüs **,Diagnose und Fehlervorhersage**<sup>4</sup> können Informationen zu Ereignissen am Drucksystem bzgl. Erweiterte Diagnose, Fehlervorhersage und vom Kunden gemeldete Problem angezeigt werden. Die verfügbaren Informationen lassen sich nach Ereignis-Typ, Dringlichkeit und Status filtern. Die Filterung der Ereignisse wird durch Auswahl in den Selektionslisten dieses Ausklappmenüs vorgenommen.

Das Ausklappmenü **"Blackbox Auswertung**" stellt Informationen zu Ereignissen zur Verfügung, die von der integrierten Blackbox des Drucksystems aufgezeichnet wurden. Hierzu muss die Blackbox am Drucksystem mit Hilfe einer Smartphone App ausgelesen werden und das jeweilige Ereignis Token aus der APP in das Eingabefeld **"Token**" eingetragen werden. Ein Klick auf die Schaltfläche **"Abrufen**" ruft die von HP verfügbaren Informationen zu diesem Ereignis ab und stellt Sie in diesem Menü dar.

| docuFERM                                                                                                    | Drucker: docuform.de (Demo / docuFORM Karlsruhe)                                                                                                    | 19 13:41<br>admin |
|----------------------------------------------------------------------------------------------------|----------------------------------------------------------------------------------------------------|-------------------|
| <ul> <li>Fleet &amp; Service Management</li> <li>Druckerüberwachung</li> <li>Systemanalyse</li> <li>Berichte</li> <li>Handler / Kunden</li> <li>Verträge</li> <li>Bestelloptimierung</li> <li>Orucker</li> <li>Modelldaten</li> <li>Firmware</li> <li>Verbrauchsmaterial</li> <li>Bestellworschläge</li> <li>Bestellworschläge</li> <li>Bestellwistrife</li> <li>Benachrichtigungen</li> <li>Wartung</li> <li>Schwellenwerte</li> <li>Alarme</li> <li>Erfassungsclients</li> <li>Einstellungen</li> <li>Hife</li> <li>Abmelden</li> </ul> | Zurück Löschen     Allgemein Standort   Freet Management   Wartung   SDS       HP SDS-Status       Diagnose und Fehlervorhersage       Blackbox Auswertung   Token:   Upload Token einfügen   Abrufen |                   |
|                                                                                                    |                                                                                                    |                   |

Ein Klick auf das Ausklappmenü *,Problembehandlung aus der Ferne*' stellt weitere Möglichkeiten zum Fernzugriff auf das ausgewählte Drucksystem zur Verfügung.

| docu FORM                                                                                                    | Drucker: docuform.de (Demo / docuFORM Karlsruhe)                                                                                                    | 30.01.2019 13:42<br>superadmin |
|----------------------------------------------------------------------------------------------------|----------------------------------------------------------------------------------------------------|--------------------------------|
| <ul> <li>Fleet &amp; Service Management</li> <li>Druckerüberwachung</li> <li>Systemanalyse</li> <li>Berichte</li> <li>Händler / Kunden</li> <li>Verträge</li> <li>Bestelloptimierung</li> <li>Drucker</li> <li>Modelldaten</li> <li>Firmware</li> <li>Verbrauchsmaterial</li> </ul> | Zurück     Löschen     OK       Allgemein     Standort     Erweitert     Seitenzähler     Verbrauchsmaterial     Ereignisse     Fleet Management     Wartung     © SDS       V     HP SDS-Status       V     Diagnose und Fehlervorhersage       V     Blackbox Auswertung |                                |
| Sestellvorschläge                                                                                                    | Problembehebung aus der Ferne                                                                                                    |                                |
| Schweilenwerte     Schweilenwerte     Parae     Erfassungsclients     Finstellungen                                                                                                    | Daten aktualisieren     Firmware Update     System-Job ausiosen       Fernzugriff     Geräteneustart     Dienste im Gerät                                                                                                    |                                |
| Abmelden                                                                                                    | ✓ Konfiguration                                                                                                    |                                |
|                                                                                                    | Übereinstimmung des Admin Passworts zwischen HP Konnektor und Drucker prüfen                                                                                                    |                                |
|                                                                                                    | Erstellt: 01.02.2017 10:31:21 durch: System Geändert: 26.06.2018 15:07:28 von: superadmin                                                                                                    |                                |

Durch Anklicken der Schaltfläche *,Daten aktualisieren* 'werden die vom Drucksystem per HP SDS ausgelesenen Informationen direkt nochmals vom Drucksystem ausgelesen und die Anzeige in der FSM Server Software aktualisiert. Dieser Vorgang kann einige Zeit dauern.

Die Schaltfläche *,Firmware Update*' dient zur Aktualisierung der Druckerfirmware aus der Ferne. Beim Klick auf diese Schaltfläche wird ein Auswahlmenü der verfügbaren Firmware Pakete für das betreffende Drucksystem angezeigt.

|   | Paket-Version              | Erscheinungsdatum 🔻 | Version ^      | Bezeichnung                                                                                                    |  |
|---|----------------------------|---------------------|----------------|----------------------------------------------------------------------------------------------------|--|
| ) | FutureSmart Bundle 3.8.0.3 | 25.09.2017 02:00    | 2308216_001092 | pw586_fs3_fw_2308216_001092                                                                                                    |  |
| D | FutureSmart Bundle 3.8.0.1 | 28.10.2016 02:00    | 2308212_000700 | FutureSmart Bundle Version 3.8.0.1 - HP<br>PageWide Enterprise 586 Multifunction<br>Printer Firmware for Multiple Operating<br>Systems - (Must Read README Before<br>Installing) |  |
| 0 | FutureSmart Bundle 3.7     | 09.02.2016 01:00    | 2307849_000011 | FutureSmart Bundle Version 3.7 - HP<br>PageWide Enterprise 586 Multifunction<br>1 Printer Firmware for Multiple Operating<br>Systems - (Must Read README Before<br>Installing)   |  |

Die Auswahl der zu installierenden Firmware erfolgt durch Anklicken der Radio Schaltfläche in der ersten Spalte der Tabelle. Ein Klick auf die **,OK**<sup>4</sup> Schaltfläche installiert die ausgewählte Firmware aus der Ferne auf diesem Gerät.

Ein Klick auf die Schaltfläche *"System-Job auslösen"* öffnet ein Auswahlmenü zur Auswahl und Durchführung einer HP SDS Systemfunktion.

|        | Bezeichnung 🔺                  |   |
|--------|--------------------------------|---|
| 0      | DeviceAnnouncementSettings     |   |
|        | DeviceAuthorizationStatus      |   |
| 0      | EnhancedAccessAuthorization    |   |
| 0      | EnhancedServiceMessaging       |   |
| 0      | EnhancedTelemetryData          |   |
| 0      | FirmwareAndSolutionsData       |   |
| ۲      | GenuineHPCartridgeVerification |   |
| 0      | MVDataCollection               |   |
| $\cap$ | M/DoviceDesolution             | 1 |

Wählen Sie die auszuführende HP SDS Systemfunktion durch Setzen der Radio Schaltfläche aus und klicken auf die **,***OK*<sup>+</sup> Schaltfläche zur Ausführung der gewählten Funktion. Die gewählte HP SDS Systemfunktion wird nach Bestätigen einer Sicherheitsabfrage ausgeführt. Die Ausführung der HP SDS Systemfunktionen kann einige Zeit benötigen.

Über das Anklicken der Schaltfläche *,Fernzugriff* kann aus der Ferne auf das betreffende Drucksystem zugegriffen werden, sofern diese Funktion bei diesem Gerät autorisiert wurde. Ob ein Fernzugriff auf ein Gerät möglich ist oder nicht, kann in der Auflistung der HP SDS Funktionen (Fernzugriff EWS) im Ausklappmenü *,HP SDS-Status* eingesehen werden.

Diese Funktion greift von Ihrem Internet Browser außerhalb der Firewall des Kunden auf den Drucker zu, daher ist es wichtig die Browser-Sitzung abzusichern mit dem aktuellsten Sicherheits-Updates von Browser und Betriebssystem sowie einem Virenschutz zu arbeiten. HP unternimmt große Anstrengung, eine gesicherte Browser-Verbindung zu gewährleisten. Es obliegt der Verantwortung des Händlers eine sichere Umgebung zwischen Browser und HP Cloud zu gewährleisten als auch die Erlaubnis des Kunden einzuholen, um dies Funktion zu nutzen.

Durch einen Klick auf die Schaltfläche *,Geräteneustart* wird ein Neustart des ausgewählten Drucksystems aus der Ferne eingeleitet.

Die Funktion *,Dienste am Gerät*<sup>4</sup> öffnet ein Menü in dem Gerätedienste auf dem jeweiligen HP System aktiviert werden können. So kann hier beispielsweise dem Anwender die Möglichkeit gegeben werden, direkt vom Bedienfeld des Drucksystems ein Problem an HP bzw. den betreuenden Händler zu melden.

| Aktiv | Bezeichnung      | ng 🔺 Symbol |   |
|-------|------------------|-------------|---|
|       | Report A Problem |             | Å |

Im Ausklappmenü *"Sicherheit"*, welches ab FSM Version **V7.25** verfügbar ist, können grundlegende Sicherheits- und Konfigurationseinstellungen der HP Drucksysteme eingestellt oder verändert werden.

|                                                                                                    | dmin<br>1 29:50 mir |
|----------------------------------------------------------------------------------------------------|---------------------|
| <ul> <li>A Fleet &amp; Service Management<br/>Druckerüberwachung<br/>Systemanalyse<br/>Besteiloptinierung</li> <li>Verträge<br/>Dastelloptinierung</li> <li>Worker<br/>Modeldaten<br/>Firmware</li> <li>Workbrauchsmaterial<br/>Bestellivisroitidigungen<br/>Wartung<br/>Schwellenwerte<br/>Vartung</li> <li>Schwellenwerte<br/>Vartung</li> <li>Schwellenwerte<br/>Schwellenwerte</li> <li>Schwellenwerte</li> <li< td=""><td></td></li<></ul> |                     |

Durch Klicken auf die Schaltfläche **,***Richtlinie anwenden*<sup>4</sup> öffnet sich ein Dialog zur Eingabe von Kennwörtern und zum Einstellen diverser Netzwerk-Optionen des Druckers. Die angezeigten Einstellungen entsprechen **nicht** den aktuellen Einstellungen am Drucker. Sie zeigen eine von HP empfohlene Konfiguration zur optimalen Sicherheit. Sie müssen hierzu lediglich noch die Kennwörter eingeben. Trotzdem können Sie einzelne Optionen Ihren Bedürfnissen anpassen.

|                                  | heitsrichtlinie                                 | <b>T den aktuellen om</b> Drucker                  |                                |                              |
|----------------------------------|-------------------------------------------------|----------------------------------------------------|--------------------------------|------------------------------|
| Dies ist eine v<br>nach Ihren Be | dürfnissen an.                                  | ptimalen Sicherheit. Tragen Sie                    | Ihre Kennwörter ein und passer | a Sie die einzelnen Optionen |
| Beachten Sie<br>Gerät            | dass leere Kennwort-Eingaben of Admin Kennwort: | das jeweilige Kennwort auf zu<br>Kennwort eingeben | rücksetzen!                    |                              |
|                                  | Filesystem Kennwort:                            | Kennwort eingeben                                  | PJL Kennwort:                  | Nummer eingeben              |
| SNMP v2                          | Zugriff:                                        | Schreibgeschützt 👻                                 |                                | Get Community 'public'       |
|                                  | Get Community Name:                             | Name eingeben                                      | Set Community Name:            | Name eingeben                |
| SNMP v3                          |                                                 | Aktiviert                                          | Benutzername:                  | Name eingeben                |
|                                  | Authentifizierungskennwort:                     | Kennwort eingeben                                  | Authentifizierungsprotokoll:   | SHA 🗸                        |
|                                  | Datenschutzkennwort:                            | Kennwort eingeben                                  | Datenschutzprotokoll:          | AES128 -                     |
| Protokolle                       | PML                                             | □ NFS                                              | Postscript                     | 🗌 PJL                        |
|                                  | FTP                                             | AppleTalk                                          | IPX/SPX                        | ☑ Erzwinge HTTPS Umleitung   |
|                                  | Telnet                                          | 🗌 Remote Firmware Update                           | 🗌 FTP Firmware Update          |                              |
| 🗌 Für alle SI                    | DS kompatiblen Drucker des Kund                 | en übernehmen                                      |                                |                              |
| Automatis                        | sche tägliche Anwendung für alle I              | Drucker des Kunden                                 |                                |                              |
| Zugangso                         | laten am JAM Konnektor aktualisie               | eren (empfohlen)                                   |                                |                              |
|                                  |                                                 |                                                    |                                | Anwenden Abbrechen           |

Bitte beachten Sie, dass

- ▲ das PJL Kennwort numerisch (1 2147483647) ist.
- ▲ das Aktivieren von SNMP v3 die Eingabe der Kennwörter zu Authentifizierung und Datenschutz, sowie den Benutzernamen erfordert.
- ▲ leere Eingabefelder von Kennwörtern als leere Kennwörter übertragen werden.

Nach Eingabe der Kennwörter und Setzen der gewünschten Optionen, entscheiden Sie, mit der Option ,*Für alle SDS kompatiblen Drucker des Kunden übernehmen*' ob die Einstellungen nur für den aktuellen Drucker oder für alle Drucker des Kunden übernommen werden.

Die Option ,*Automatische tägliche Anwendung für alle Drucker des Kunden*<sup>4</sup> veranlasst die SDS Cloud diese Konfiguration täglich erneut an alle Drucker des Kunden – und damit auch an neu hinzu gekommene Drucker – zu senden. Ist diese Option nicht gesetzt, wird eine evtl. vorher eingestellte automatische Konfigurationswiederholung abgeschaltet.

Es wird empfohlen, die Option **,***Zugangsdaten am JAM Konnektor aktualisieren*<sup>4</sup> zu aktivieren, da sonst eine Änderung der Zugangsdaten am Drucker dazu führen wird, dass der Konnektor Client nicht mehr auf Gerätedaten und -Funktionen zugreifen kann. Eine Übereinstimmung der Zugangsdaten am Drucker und am Konnektor Client muss für erfolgreiche Funktion von SDS immer gewährleistet sein.

Nach Klicken auf **,***Anwenden*<sup>•</sup> erscheint der Dialog zur Eingabe der bisherigen Zugangsdaten:

| Bisherige Gerätezugangsdaten<br>Geben Sie die bisherigen Zugangsdaten für den oder die Drucker ein. Leere Felder werden als leeres Kennwort übermittelt! |                             |                   |                              |                  |  |  |
|----------------------------------------------------------------------------------------------------|-----------------------------|-------------------|------------------------------|------------------|--|--|
| Gerät                                                                                                    | Admin Kennwort:             | Kennwort eingeben | ]                            |                  |  |  |
|                                                                                                    | Filesystem Kennwort:        | Kennwort eingeben | PJL Kennwort:                | Nummer eingeben  |  |  |
| SNMP v2                                                                                                    | Get Community Name:         | Name eingeben     | Set Community Name:          | Name eingeben    |  |  |
| SNMP v3                                                                                                    | Benutzername:               | Name eingeben     | ]                            |                  |  |  |
|                                                                                                    | Authentifizierungskennwort: | Kennwort eingeben | Authentifizierungsprotokoll: | SHA 🔻            |  |  |
|                                                                                                    | Datenschutzkennwort:        | Kennwort eingeben | Datenschutzprotokoll:        | AES128 -         |  |  |
|                                                                                                    |                             |                   |                              | Weiter Abbrechen |  |  |

Geben Sie hier die aktuellen Kennwörter ein. Leere Felder werden als leeres Kennwort übermittelt. Klicken Sie dann auf **"Weiter"**.

Bevor die Sicherheitseinstellungen nun angewendet werden erscheint noch ein Hinweis:

| Achtung                                                                                                    |    |      |  |  |  |
|----------------------------------------------------------------------------------------------------|----|------|--|--|--|
| Das Anwenden der Sicherheitsrichtlinie ist ein<br>mehrstufiger Prozess, er wird im Hintergrund<br>ausgeführt und dauert einige Minuten. Währenddessen<br>kann für diesen Kunden keine weitere<br>Sicherheitsrichtlinie angewendet werden. |    |      |  |  |  |
| Stellen Sie sicher, dass alle betroffenen Drucker<br>während der gesamten Zeit eingeschaltet und<br>erreichbar sind.                                                                                                    |    |      |  |  |  |
| Wenn die Operation beendet ist, können Sie die<br>Ergebnisse mit der Schaltfläche <i>Protokoll</i> einsehen.                                                                                                    |    |      |  |  |  |
| Operation starten?                                                                                                    |    |      |  |  |  |
|                                                                                                    | Ja | Nein |  |  |  |

Hier ist die letzte Gelegenheit abzubrechen. Eine Bestätigung mit **,Ja**<sup>•</sup> startet die Operation.

Nach dem Start werden zunächst die Konfigurationsparameter über SDS am aktuellen oder an allen Drucker des Kunden eingestellt. Dies erfolgt bei mehreren Druckern parallel und kann durchaus mehrere Minuten dauern. Danach werden optional die Zugangsdaten am Konnektor Client aktualisiert. Dies erfordert bis zu 4 Schritte, wobei jeder Einzelschritt wieder mehrere Minuten dauern kann. Solange der gesamte Vorgang aktiv ist, wird in der Schaltfläche "*Richtlinie anwenden…*" ein rotierendes Wartesymbol angezeigt. Während dieser Zeit kann für keinen anderen Drucker des gleichen Kunden eine weitere Richtlinie gesetzt werden.

Nach Abschluss der Operation wird die Schaltfläche **,***Protokoll...*' freigegeben. Diese öffnet einen Dialog der zu jedem betroffenen Drucker und jedem Konfigurationsparameter das jeweilige Ergebnis der SDS Operation zeigt:

| Drucker gesamt: 2 📕 Erfolgreich: 35 ()               | 72.92%) Nicht unterstützt: 12 (25.00%) | Fehler: 1 (2.08%)         |
|------------------------------------------------------|----------------------------------------|---------------------------|
| Drucker                                              | Konfigurationswert ^                   | Ergebnis                  |
| 1 <b>72.16.1.116</b><br>HP Color LaserJet MFP E77822 | GetCommunityNameEnabled                | Success, Applied          |
| <b>172.16.1.116</b><br>HP Color LaserJet MFP E77822  | HttpsRedirectEnabled                   | Success, Applied          |
| 172.16.1.116<br>HP Color LaserJet MFP E77822         | IpxSpxEnabled                          | NotSupported              |
| <b>172.16.1.116</b><br>HP Color LaserJet MFP E77822  | PjlPassword                            | Failed, CredentialsNeeded |
| <b>172.16.1.116</b><br>HP Color LaserJet MFP E77822  | RfuEnabled                             | Success, Applied          |
| 1 <b>72.16.1.116</b><br>HP Color LaserJet MFP E77822 | SetCommunityName                       | Success, Applied          |

Hierbei steht ,Success, Applied' für eine erfolgreiche Übernahme des Parameters, ,NotSupported' teilt mit, dass diese Option vom jeweiligen Drucker nicht unterstützt wird. Ein Fehler wird durch ,Error' gefolgt von einer kurzen Fehlermeldung angezeigt.

#### Hier einige wichtige Hinweise:

Die wohl häufigste Fehlerursache bei der Übernahme von Parametern werden falsche Zugangsdaten bei den bisherigen Kennwörtern sein, daher wird dringend geraten auf deren Gültigkeit zu achten.

Das Setzen von Zugangsdaten an Geräten ohne Aktualisierung am Konnektor Client, führt dazu das der Konnektor Client keinen Zugriff mehr auf das Gerät hat und somit alle SDS Funktionen und das Erfassen von Gerätedaten mit Fehlern abbrechen.

Wenn ein Gerät durch am Konnektor Client hinterlegten aber von am Drucker gesetzten abweichenden Zugangsdaten ,verloren gegangen' ist, ist die Kenntnis der bisherigen Zugangsdaten des Gerätes der einzige Weg, die Zugangsdaten am Gerät erneut zu setzen.

Durch Klicken auf das Ausklappmenü *,Konfiguration*<sup>4</sup> kann die Konfiguration des Drucksystems eingesehen werden und Konfigurationswerte können verändert werden. Das Übernehmen von geänderten Konfigurationswerten durch das Drucksystem erfolgt durch Klicken auf die Schaltfläche *,Übernehmen*<sup>4</sup> und kann einige Zeit dauern. Die Liste der angezeigten Konfigurationsparameter enthält zunächst nur die zuletzt geänderten Werte. Um alle Parameter gelistet zu bekommen, klicken Sie zunächst auf die Schaltfläche *,Daten aktualisieren*<sup>4</sup> im Ausklappmenü *,Problembehandlung aus der Ferne*<sup>4</sup>.

|                                                                 | Drucker: docufor                                | m.de (Demo / docuFORM K                   | arlsruhe)          | superadmin |  |  |
|-----------------------------------------------------------------|-------------------------------------------------|-------------------------------------------|--------------------|------------|--|--|
| eet & Service Management<br>Druckerüberwachung<br>Systemanalyse | Zurück Löschen OK                               |                                           |                    |            |  |  |
| 🔲 Berichte<br>🚨 Händler / Kunden                                | Allgemein Standort Erweitert Seitenzähler Ve    | rbrauchsmaterial Ereignisse Fleet Manager | ment Wartung 🧄 SDS |            |  |  |
| <u> Verträge</u><br>💽 Bestelloptimierung                        | ✓ HP SDS-Status                                 |                                           |                    |            |  |  |
| Brucker                                                         | ✓ Diagnose und Fehlervorhersage                 |                                           |                    |            |  |  |
| Generation Firmware 🕞 Verbrauchsmaterial                        | ✓ Blackbox Auswertung                           |                                           |                    |            |  |  |
| 🛒 Bestellvorschläge<br>📄 Bestellhistorie                        | ✓ Problembehebung aus der Ferne                 |                                           |                    |            |  |  |
| Benachrichtigungen<br>PWartung                                  | ▲ Konfiguration                                 |                                           |                    |            |  |  |
| Schwellenwerte  Alarme fassungsclients                          | Konfigurations Parameter                        |                                           |                    |            |  |  |
| Einstellungen                                                   | Eigenschaft                                     | <ul> <li>Wert</li> </ul>                  | Stand vom          | ^          |  |  |
| lfe                                                             | AdminAccountLockout                             |                                           |                    | ^          |  |  |
| omelden                                                         | AdminPassword                                   | ****                                      | 26.11.2018 16:51   |            |  |  |
|                                                                 | AdminPasswordComplexityEnabled                  |                                           |                    |            |  |  |
|                                                                 | AdminPasswordLockoutInterval                    |                                           |                    |            |  |  |
|                                                                 | AdminPasswordMaxAttempts                        |                                           |                    |            |  |  |
|                                                                 | AdminPasswordMinLength                          |                                           |                    |            |  |  |
|                                                                 | AdminPasswordResetLockoutCounterInterval        |                                           |                    |            |  |  |
|                                                                 | AllowUserCreateAccount                          |                                           |                    |            |  |  |
|                                                                 | AssetNumber                                     | 1234567890                                | 26.11.2018 16:51   | ~          |  |  |
|                                                                 |                                                 | Übernehmen                                |                    |            |  |  |
|                                                                 | Übereinstimmung des Admin Passworts zwischen HP | Konnektor und Drucker prüfen              | Passwort prüfen    |            |  |  |

Für einige HP SDS Funktionen ist der Zugriff des HP Konnektors auf das jeweilige HP System mit Administrator Rechten erforderlich. Hierzu muss das Administrator Passwort des Drucksystems in der Konfiguration des HP Konnektors in der Fleet & Servicemanagement Client Software hinterlegt werden. Zur Sicherstellung, dass das korrekte Administrator Passwort in der HP Konnektor Software hinterlegt wurde, lässt sich durch Klick auf die Schaltfläche *"Passwort prüfen"* eine Verifikation des in der HP